## AD\ANTECH Enabling an Intelligent Planet

## Advantech AE Technical Share Document

| Date     | 2018/3/14                                         | SR#        | 1-3730752481 |  |  |
|----------|---------------------------------------------------|------------|--------------|--|--|
| Category | ■FAQ □SOP                                         | Related OS | N/A          |  |  |
| Abstract | How to Calculate the Variation of Tag in Edgelink |            |              |  |  |
| Keyword  | Variation, Calculation Tag                        |            |              |  |  |
| Related  |                                                   |            |              |  |  |
| Product  | ADAM-3600, ECU-1152, ECU-1251                     |            |              |  |  |

#### Problem Description:

We can calculate the variation of tag by using calculation tags in Edgelink.

#### Answer:

For example, "usertag" is the tag you want to calculation the variation.

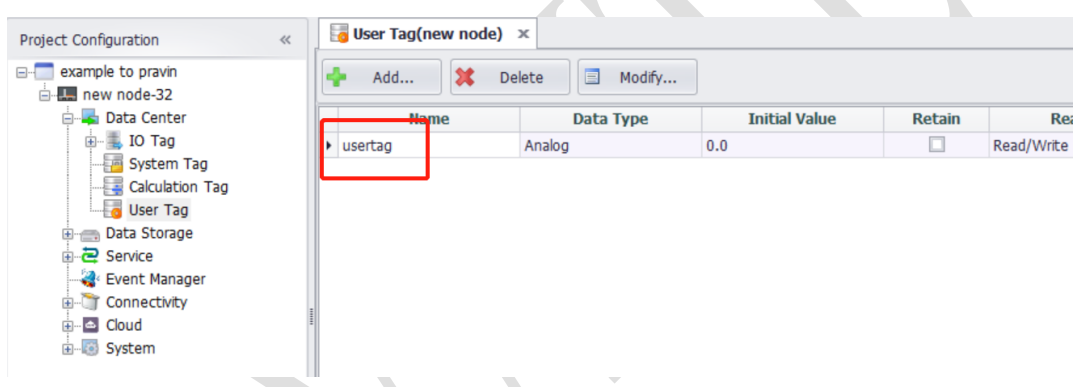

1) Add a calculation tag "not". Formula is "not(A)", A is itself. So it will produce a sequence: 010101010101......

| Basic          |      | Advanced                                                                                                    |
|----------------|------|----------------------------------------------------------------------------------------------------|
| Name:          | not  | Mathematical   Functions  Trigonometry                                                                                                    |
| Initial Value: | 0.0  | Conditional   Boolean logic  Constant                                                                                                    |
| Period(s):     | 1    | Expression:                                                                                                    |
| Read Write:    | Read | not(A)                                                                                                    |
| Description:   | A    | A: not B: Double click to add tag.<br>C: Double click to add tag D: Double click to add tag.                                                              |
|                | *    | E:       Double click to add tag       F:       Double click to add tag.         G:       Double click to add tag       H:       Double click to add tag. |

2) Add a calculation tag "usertag1". Formula is "A?B:C". A is not, B is "usertag", C is itself. It means when "not" is 1, "usertag1" will be the value of the tag you want to know the change-----"usertag". When "not" is 0, "usertag1" will stay itself.

### Enabling an Intelligent Planet

AD\ANTECH

| metry • |
|---------|
| t •     |
|         |
|         |
| +-      |
|         |
| add tag |
| add tag |
| add tag |
|         |

3) Add a calculation tag "usertag2". Formula is "A?B:C". A is not, B is itself, C is "usertag". It means when "not" is 1, "usertag1" will stay itself. When "not" is 0, "usertag2" will be the value of the tag you want to know the change-----"usertag".

|          |                              | Advanced                                                                               |
|----------|------------------------------|----------------------------------------------------------------------------------------|
| usertag2 |                              | Mathematical   Functions  Trigonometry                                                 |
| 0.0      |                              | Conditional   Boolean logic  Constant                                                  |
| 1        |                              | Expression:                                                                            |
| Read     | Ψ.                           | A?B:C                                                                                  |
|          | <u></u>                      | A: not B: usertag2                                                                     |
|          |                              | E: Double click to add tag<br>G: Double click to add tag<br>H: Double click to add tag |
|          | usertag2<br>0.0<br>1<br>Read | usertag2 0.0 1 Read v                                                                  |

4) Add a calculation tag "change". Formula is "(A=B)?C:abs(B-A)". So if usertag1=usertag2, it will not change. If "usertag1" ≠ "usertag2", this tag will show absolute value of the change of "usertag".

| Name:     change       Initial Value:     0.0       Period(s):     1       Description: <ul> <li>(A=B)?C:abs(A-B)</li> <li>(A=B)?C:abs(A-B)</li> <li>(A=B)?C:abs(A-B)</li> </ul> | onometry •    |
|----------------------------------------------------------------------------------------------------|---------------|
| Initial Value:     0.0     Conditional ▼ Boolean logic ▼ Conditional ▼       Period(s):     1     Expression:       Description:     (A=B)?C:abs(A-B)                            | istant 🔻      |
| Period(s): 1 Expression:<br>Description: (A=B)?C:abs(A-B)                                                                                                    |               |
| Description:                                                                                                    |               |
|                                                                                                    | +-<br>+ ×=    |
| A: usertag1 B: usertag2                                                                                                    |               |
| C: change D: Double clic                                                                                                    | k to add tag. |
| E: Double click to add tag F: Double clic                                                                                                    | k to add tag. |
| - G: Double click to add tag H: Double click                                                                                                    | k to add tag. |

# ADVANTECH Enabling an Intelligent Planet

### There is an example below.

| usertag | not | Usertag1 | Usertag2 | change |
|---------|-----|----------|----------|--------|
| 1       | 0   | 0        | 1        | 1      |
| 3       | 1   | 3        | 1        | 2      |
| 6       | 0   | 3        | 6        | 3      |
| 7       | 1   | 7        | 6        | 1      |